## mobiEMR Community Caseload

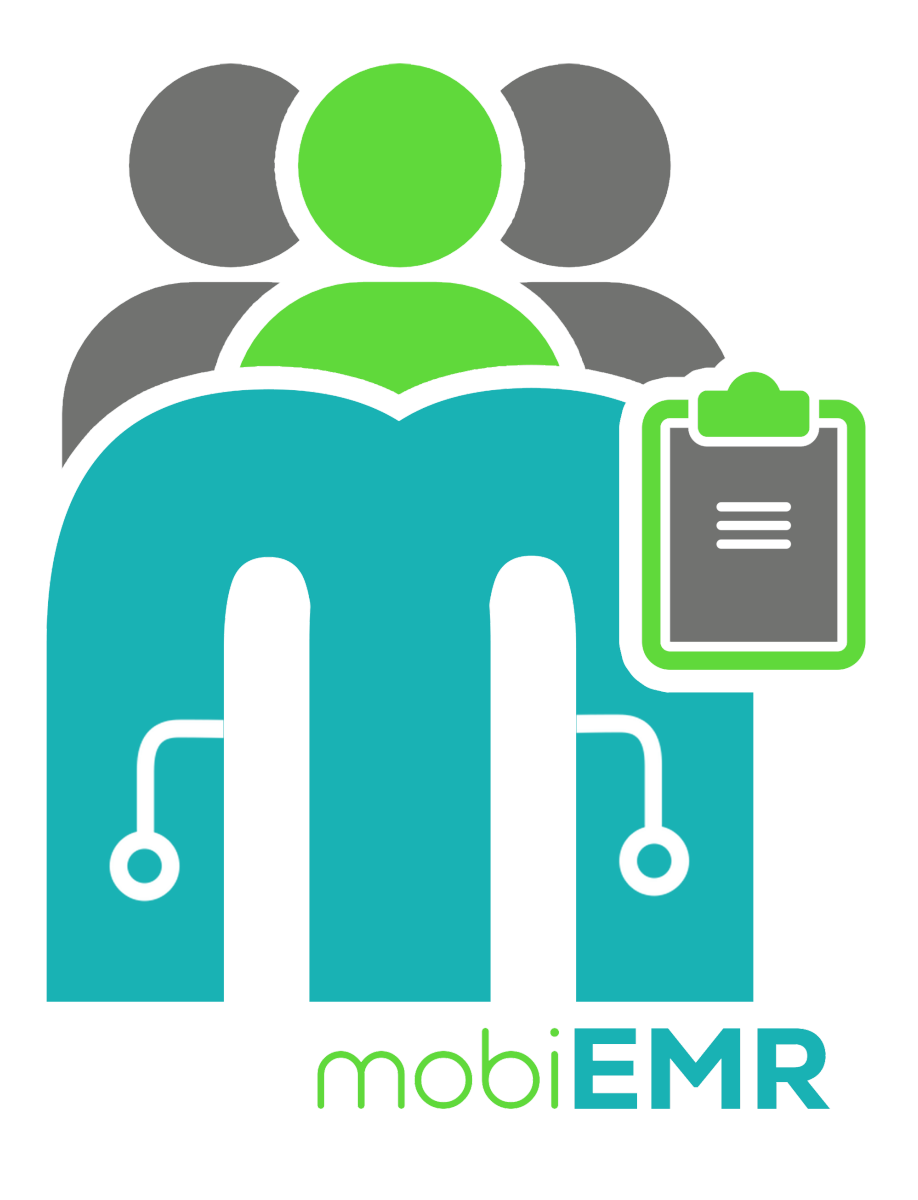

#### mobiEMR Observation Diary Guide

A step-by-step guide on how to use the Observation Diary Program on mobiEMR

# **Table of contents**

- 1. Introduction
  - 1. What is mobiEMR
  - 2. Observation Diary in mobiEMR
- 2. Mobile Navigation
  - 1. Authentication
  - 2. <u>Home Screen</u>
  - 3. Observation Diary
    - 1. Register an Observation

# Introduction

### What is mobiEMR

mobiEMR stands for Mobile Electronic Medical Records. It was developed to cater for a variety of services, mostly used as a Health Information Management System tool, but as a generic system, it can literary be applied in any use case.

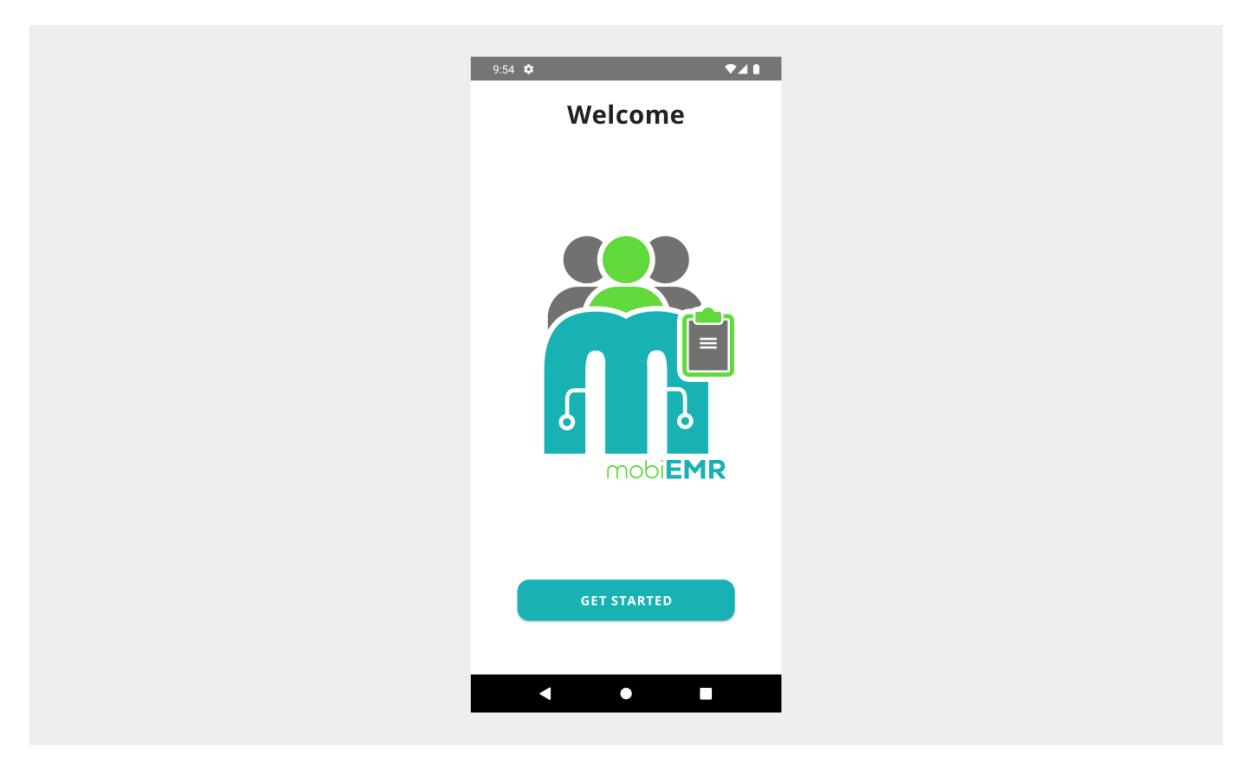

### **Observation Diary in mobiEMR**

In mobiEMR, the Observation Diary Program is used by approved health workers and supervisors to assess the referral process of a completed referral. The permitted user can answer an observation questionnaire once the referrals are marked complete.

### Authentication

The mobiEMR application uses an advanced framework to authenticate its users through our mobiEMR Connect authenticator, which guarantees secure login while safeguarding data access restrictions.

#### Steps to Login

Follow the arrows to complete user authentication with mobiEMR Connect

| 9:54 🏟      | •41 | 10:59 🌣 🛦          | ₹41            | 11:00 🌣 🛦         | ▼⊿1       |
|-------------|-----|--------------------|----------------|-------------------|-----------|
| Welcome     |     |                    |                | ← mobiEMR Connect |           |
|             |     | Welcom             | e Back         | MOBI EMR          |           |
|             |     |                    |                | Sign in to you    | r account |
|             |     |                    |                | Username or email |           |
|             |     | 🚷 Enter your email | 0              | mobiamin          |           |
|             |     |                    |                | Password          |           |
|             | 1   | 👌 Enter your email | o              |                   | •         |
|             |     |                    |                | Sign I            | n .       |
|             | R   | LOGI               | N              |                   |           |
|             |     | Don't have an acco | ount? Register |                   |           |
|             |     | ~                  |                | 7                 |           |
| GET STARTED |     | Login with mobi    | EMR Connect    |                   |           |
|             | -   |                    |                |                   |           |
| < ● ■       |     | < ●                |                | < ●               |           |
|             |     |                    |                |                   |           |

#### **Home Screen**

After a successful authentication process, you will be directed to a scrollable homescreen with buttons leading to your desired module within mobiEMR. These modules are role protected for different users.

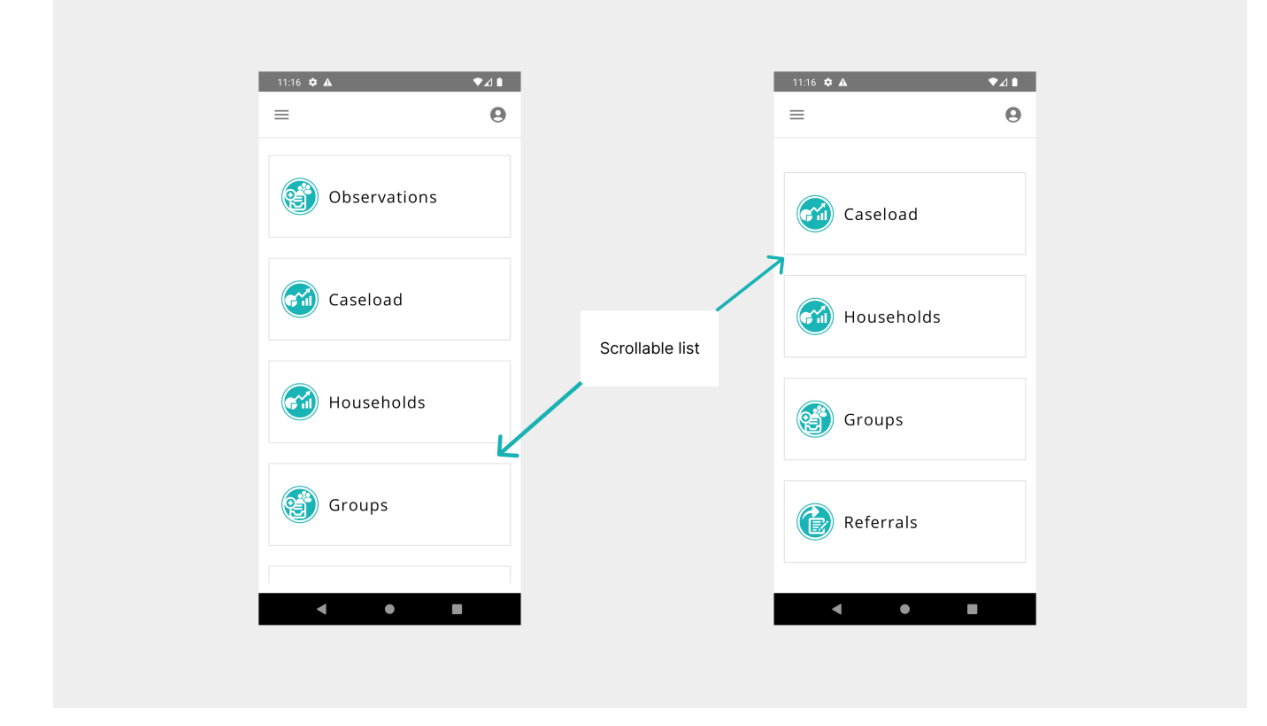

#### **Observation Diary**

To access the observations screen, the logged user must have the neccessary level access to navigate. You can access the screen by clicking the observations button on the homescreen.

| 11:16 🌣 🛦        | ♥⊿∎ |     |                                                                        |                   | 4:27 🌣 🔺      | Observations                                                                  | ♥∡∎                        |
|------------------|-----|-----|------------------------------------------------------------------------|-------------------|---------------|-------------------------------------------------------------------------------|----------------------------|
| =                | 0   |     |                                                                        |                   | ~             | Observations                                                                  |                            |
| (B) Observations |     | ←── | Click button to open<br>Observations<br>(Observation Diary<br>Program) | $\longrightarrow$ | Type your sea | rch<br>ue ID: 7a17c2af-560e-<br>ram: Observation Diar<br>of Observation: 2024 | Q<br>444d-a<br>y<br>-08-23 |
| Caseload         |     |     |                                                                        |                   |               |                                                                               |                            |
| Households       |     |     |                                                                        |                   |               |                                                                               |                            |
| Groups           |     |     |                                                                        |                   |               |                                                                               |                            |
| < ●              |     |     |                                                                        |                   | <             | •                                                                             | +                          |

#### **Register an Observation**

To register a new observation, click on the (+) floating action button, then select from a list of completed referrals to add an observation. Complete the observation questionnaire and click save.

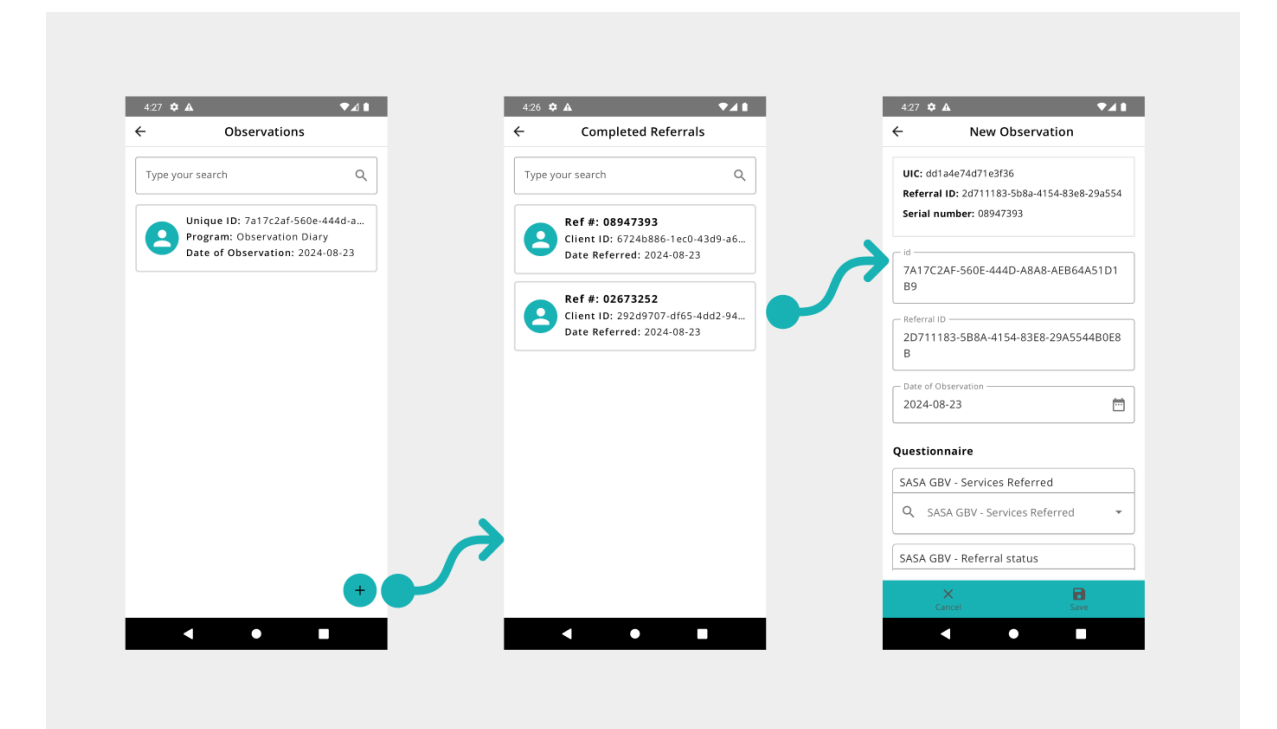